令和5年5月

お客様各位

金沢中央信用組合

## 【ちゅうしんビジネスネットバンキング】 システム更改に伴う機能変更のお知らせ

平素は、格別のご高配を賜り、厚く御礼申し上げます。

さて、本年5月3日(水)~6日(土)に実施いたしますシステム更改に伴い、インター ネットバンキングにおける照会機能の一部廃止等の機能変更を、下記のとおり実施いたし ます。

なお、マニュアルの変更箇所につきましては、別紙をご覧ください。

記

## くシステム更改に伴う変更点>

- ① 入出金明細照会の一部および振込入金明細照会の廃止
- ② 入出金明細にて振込時に付与された振込メッセージ(EDI 情報)の照会が可能
- ③ 拡張 EDI 被仕向け対応

## <改定後利用者マニュアル URL>

https://www.kanazawachuo.shinkumi.jp/IB-manual.pdf

以上

## 新旧対照表

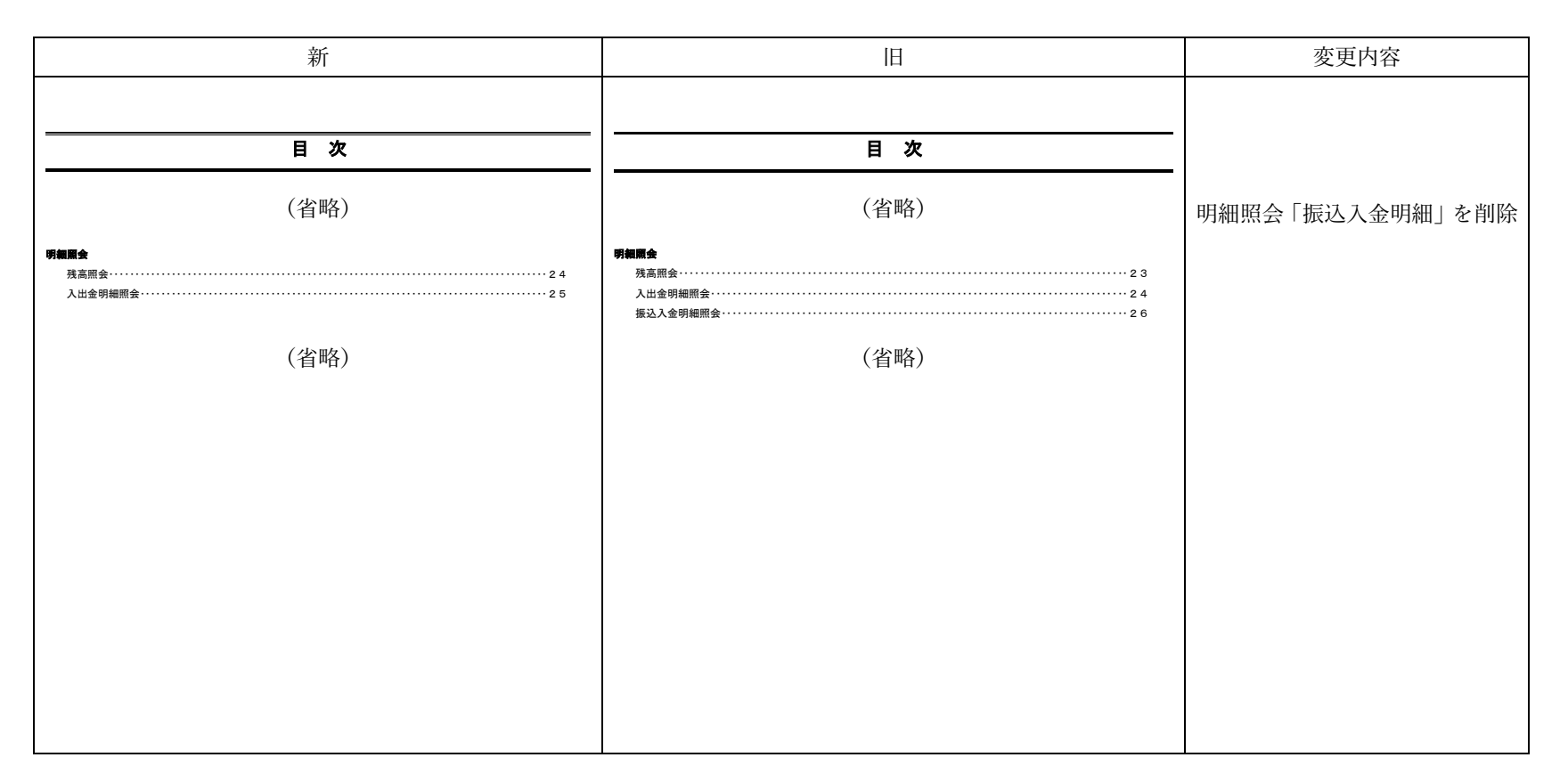

(別紙)

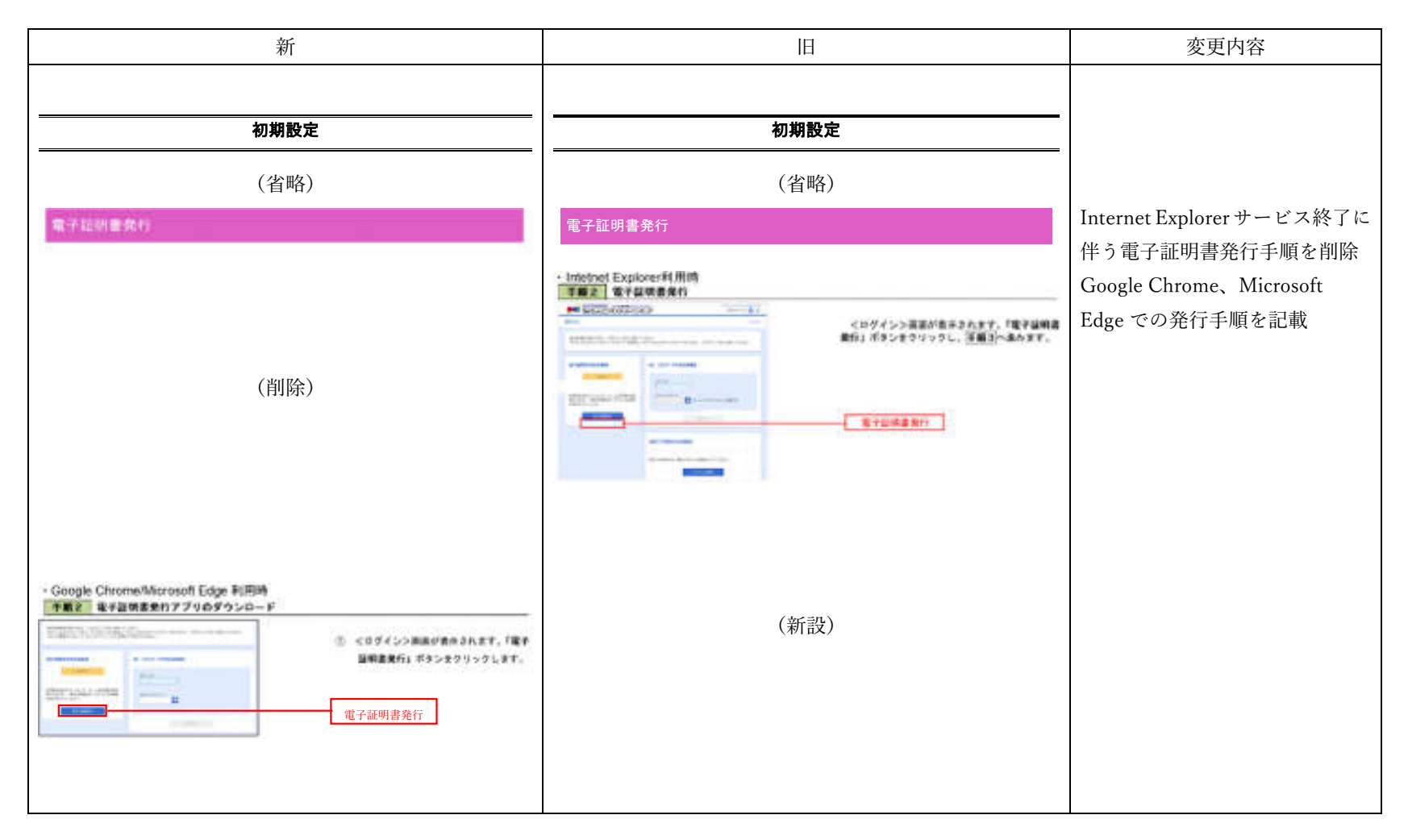

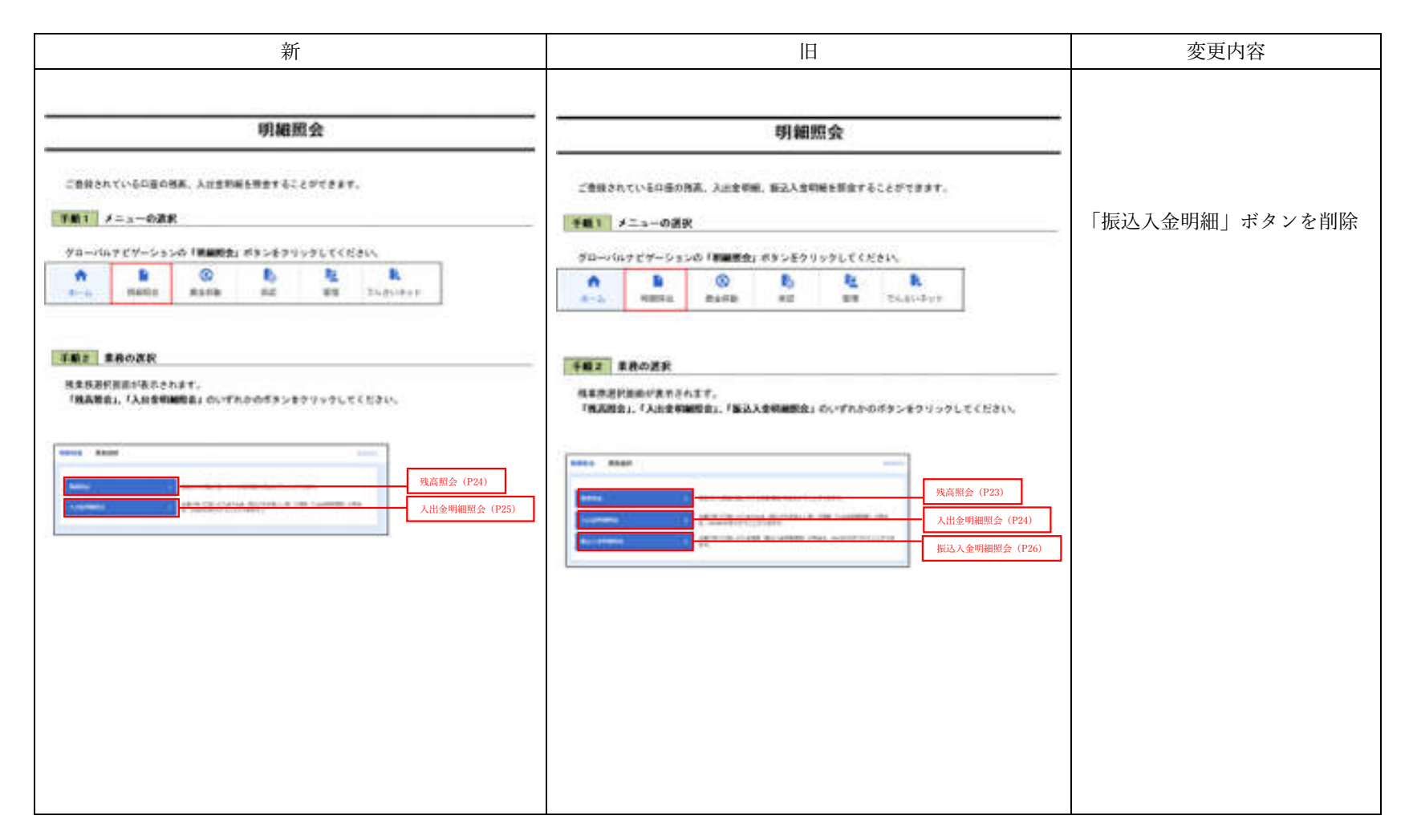

新 変更内容 旧 入出金明細照会 入出金明細照会 (省略) (省略) 手順3 粘張とひ1価種の粉合 【明細照会 入出金明細照会】 <要会結果>供加に高さされた供用のうち、活気 らの1時間が行ちされた供用のついては、「相同」 様に「開き」ボラング食がされます。 「開会」ボランをりりつりてきた。くだの1時間 詳細い用用がらっプラップ食かされ、K体だの1情 様の作用が用語さきます。 拡張 EDI 情報の照会を追加 6 ..... 10 (新設) -照会結果

新 変更内容 旧 **服送入金明编照会** ご登録されているの彼の意込入会情報を作品することができます。 N X+001. P220-6089 TF. 【明細照会 振込入金明細照会】 予約1 労会条件の指定 <当件指定>要求が含水されます。 計画目前から時点であらまます。の 会社を思想し、「開会用用調査号」を入た後、 「開会」ボタンをクリックして「単量了へ進みます。 振込入金明細照会ページを削除 --PRATTORN, SALESSING. -対象口座 -----(削除) 照会条件 照会用暗証番号 and the second second 照会 手勝支 密会結果の表示 ----<投会結果>調道が表示されます。 総会結果の内容をご確認ください。 - 223 照会結果 The second second second second second second second second second second second second second second second s -111111111